# The first time you log in to a TAMUCT service that requires our DUO, you will see the following prompt. Please follow the onscreen instructions and use this guide assist if necessary.

**Please note:** DUO is used across the TAMU system and Universities; as an employee, you will be required to enroll in DUO for different TAMU entities. Students – you will only need TAMUCT DUO.

Step 1: Click 'Start setup' to begin enrollment.

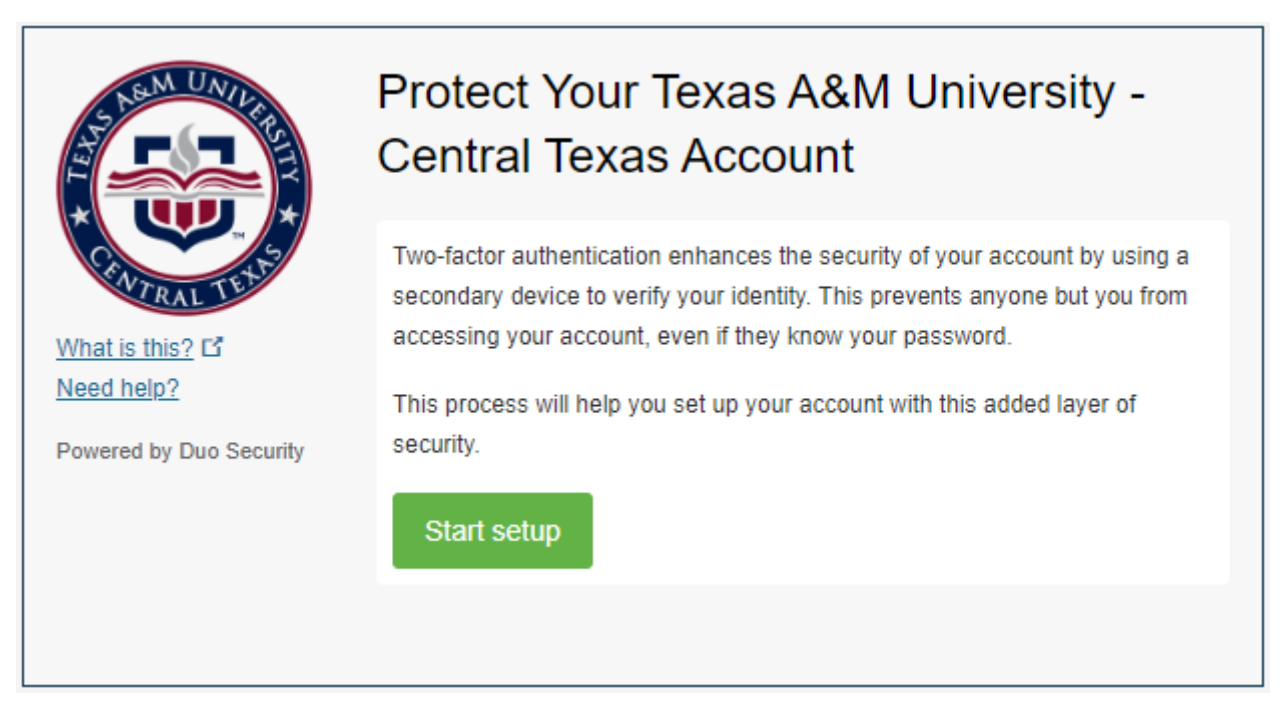

Step 2: Select the type of device that you are adding, then click 'Continue'.

| What is this? C <sup>a</sup><br>Need help? | <ul> <li>What type of device are you adding?</li> <li>Mobile phone RECOMMENDED</li> <li>Tablet (iPad, Nexus 7, etc.)</li> <li>Landline</li> <li>Security Key (YubiKey, Feitian, etc.)</li> </ul> |
|--------------------------------------------|----------------------------------------------------------------------------------------------------|
|                                            |                                                                                                    |

**Step 3:** Select the country (if necessary) and enter your phone number.

|                                | Enter your phone number       |
|--------------------------------|-------------------------------|
|                                | United States •               |
| What is this? If<br>Need help? | +1<br>Example: (201) 234-5678 |
| Powered by Duo Security        | Back Continue                 |
|                                |                               |

**Step 4:** Once a valid phone number entry is detected, you will be prompted to click a check box verifying that the number you entered is correct. Click 'Continue'.

| AS NEW UNIVERS                | Enter your phone number                                                                              |
|-------------------------------|----------------------------------------------------------------------------------------------------|
|                               |                                                                                                    |
| What is this? C<br>Need help? | +1 5551234567<br>Example: (201) 234-5678<br>✓ You entered (555) 123-4567 Is this the correct number? |
| Powered by Duo Security       | Back Continue                                                                                        |
|                               |                                                                                                    |

Step 5: Select the model of phone that is associated with the phone number you input.

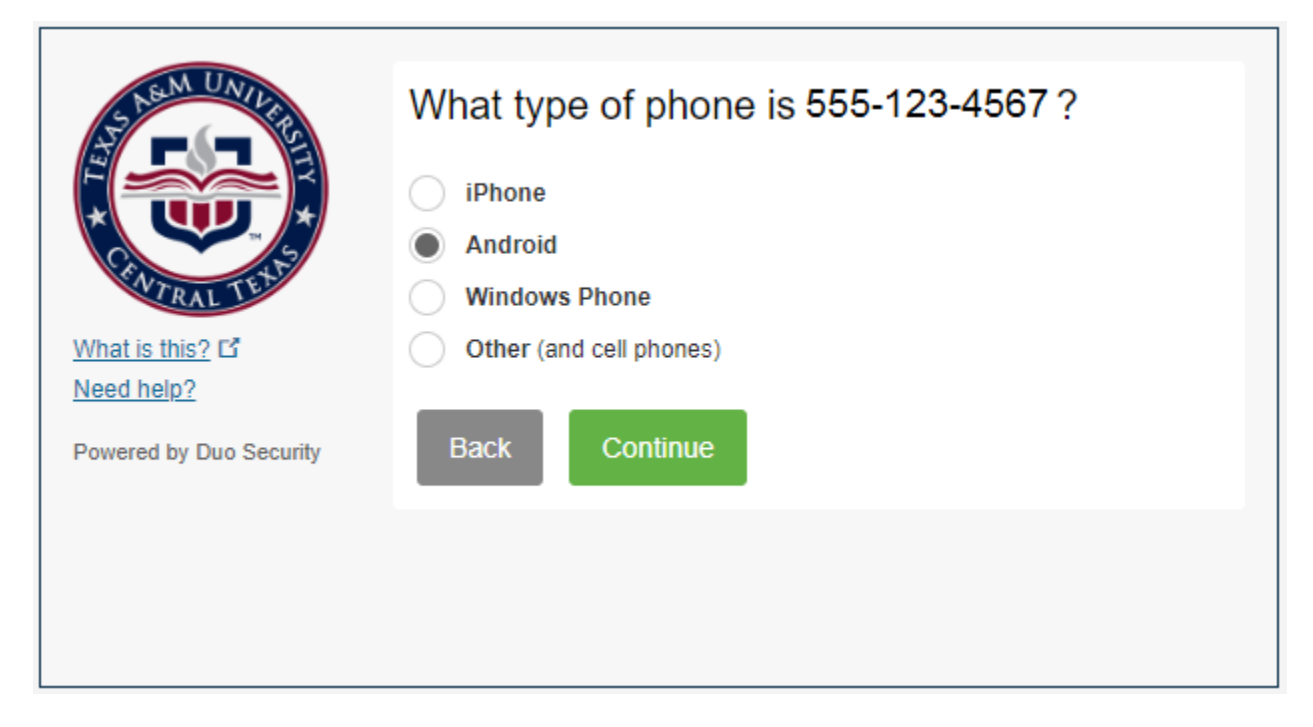

**Step 6:** If you already have the Duo Mobile app installed on your device (in this example, an Android), click 'I have Duo Mobile installed'. If not, follow the instructions on the screen to download and install the app on your device.

| What is this? C <sup>a</sup><br>Need help?<br>Powered by Duo Security | <text></text>                    |
|-----------------------------------------------------------------------|----------------------------------|
|                                                                       | Back I have Duo Mobile installed |
|                                                                       |                                  |

**Step 7:** Open the Duo Mobile app on your device, tap the '+' button in the upper right of your screen, and scan the QR code on the screen.

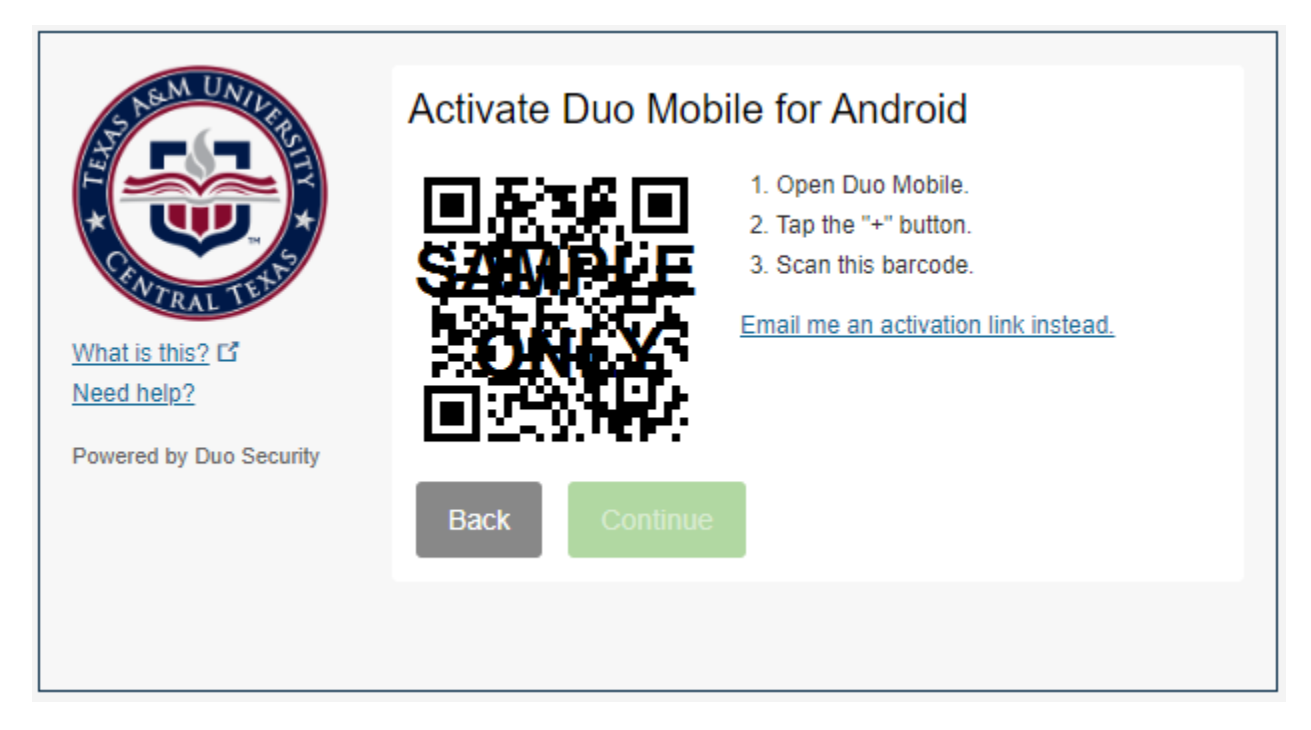

**Step 8:** Once the QR has been successfully scanned and added to your app, you will see a green check mark. Click 'Continue'.

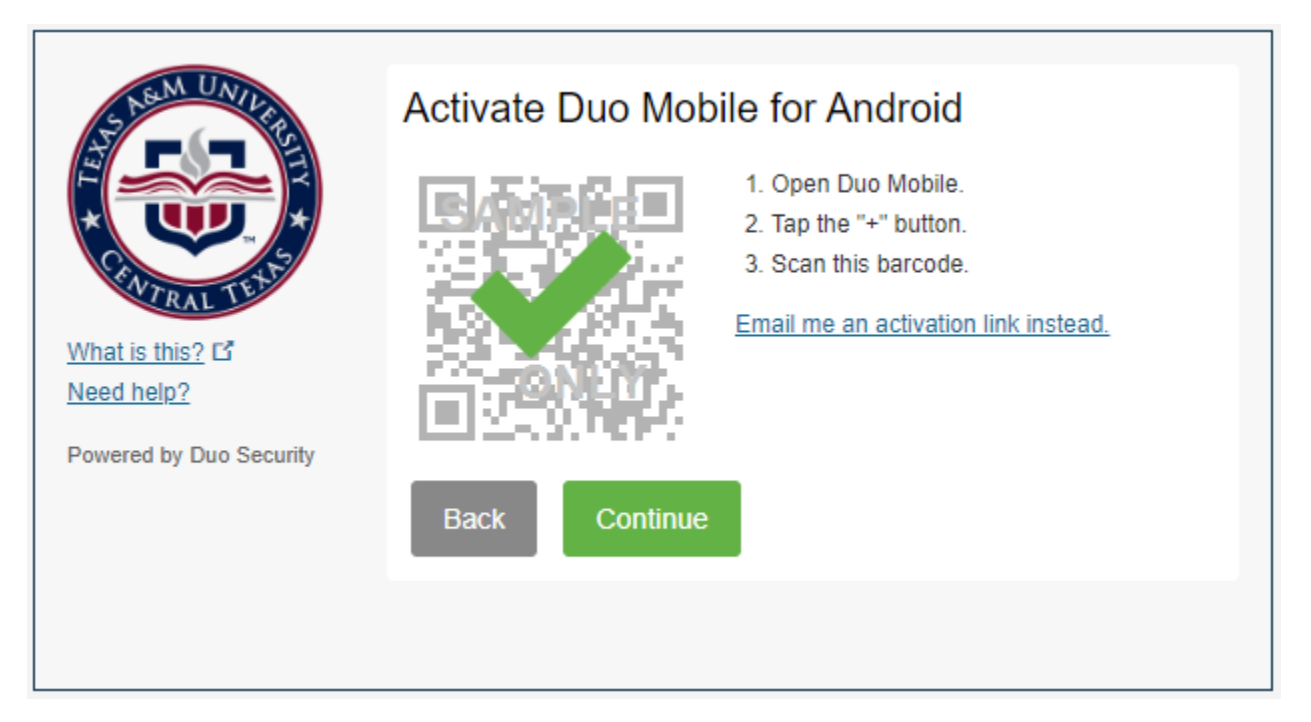

**Step 9:** The 'My Settings and Devices' screen will show. Here you can edit your device(s) and select your default authentication method. To finalize your enrollment you must click the blue 'Continue to Login' button.

| S Nem UNIVER            | My Settings & Devices                                      |  |  |  |
|-------------------------|------------------------------------------------------------|--|--|--|
|                         | Android 555-123-4567 JUST ADDED Device Options             |  |  |  |
| What is this? P         | + Add another device                                       |  |  |  |
| Need help?              | Default Device: Android 555-123-4567                       |  |  |  |
| Powered by Duo Security | When I log in: Ask me to choose an authentication method 🔹 |  |  |  |
| Saved Continue to Login |                                                            |  |  |  |

**Step 10:** You will receive an authentication request via the method of your choice. Once you accept it, you will see a green completion message. You are now successfully enrolled in TAMUCT Duo!

| What is this?       C*         Add a new device       My Settings & Devices         Need help?       C* | Choose an authentication method |                  |  |  |
|----------------------------------------------------------------------------------------------------|---------------------------------|------------------|--|--|
|                                                                                                    | Duo Push RECOMMENDED            | Send Me a Push   |  |  |
|                                                                                                    | 🛞 Call Me                       | Call Me          |  |  |
|                                                                                                    | Passcode                        | Enter a Passcode |  |  |
|                                                                                                    | Remember me for 7 days          |                  |  |  |
| Powered by Duo Security                                                                                 |                                 |                  |  |  |
| Enrollment successful! This is the Duo login prompt that you'll normally see when logging in.           |                                 |                  |  |  |